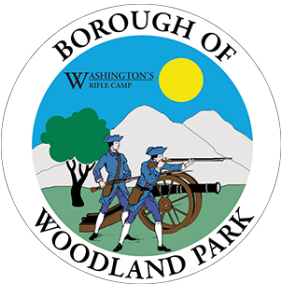

Woodland Park Borough, NJ

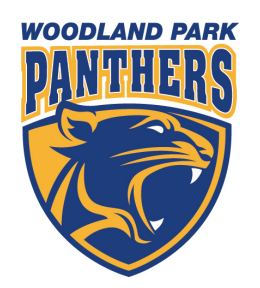

## INSTRUCTIONS TO CREATE A COMMUNITY PASS ACCOUNT & REGISTRATION PROCESS

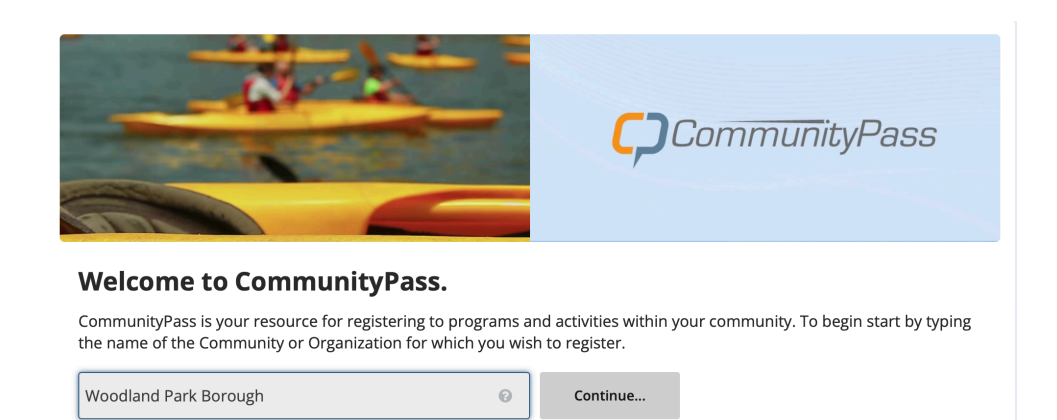

## Visit <u>https://register.capturepoint.com</u>. Type in and select Woodland Park Borough, NJ

| BOROUGH OF WOODLAND PA                                                                                                    | RK WoodLand Park            |
|----------------------------------------------------------------------------------------------------|-----------------------------|
| CommunityPass is a partnership of the local community organizations.<br>From here you can register for an activity, see your account's current registrations or edit your account information. |                             |
| Create an Account                                                                                                    | Existing Users              |
| CommunityPass is your resource for event and activity registration within your Community. To havin click the sign                                                                              | Please Log In               |
| up link above, complete the sign-up form and enjoy the convenience of online registration!                                                                                                    | Username*                   |
| Create an Account                                                                                                    | Username                    |
| Please Note: If you already have a CommunityPass account from another organization or community, please use                                                                                    | Password*                   |
| do not need to create a new account.                                                                                                    | Password                    |
|                                                                                                    | Log In                      |
|                                                                                                    | Forgot username or password |
|                                                                                                    | Need Help?                  |
|                                                                                                    |                             |

If you are a new user, click "Create an Account"

| Create an Account                                       |                                                                                       |
|---------------------------------------------------------|---------------------------------------------------------------------------------------|
| Please fill in the fields below to create your account. |                                                                                       |
| PLEASE NOTE: If you already have a CommunityPass acco   | int from another community, please use your existing username and password to log in. |
| Having trouble creating an account? Click here          |                                                                                       |
|                                                         |                                                                                       |
| Log In Information                                      |                                                                                       |
|                                                         |                                                                                       |
| Username *                                              |                                                                                       |
|                                                         |                                                                                       |
| Paceword*                                               | Re-Enter Password*                                                                    |
|                                                         |                                                                                       |
|                                                         |                                                                                       |
| (A minimum of 7 characters including at least one nu    | nber and at least one letter)                                                         |
|                                                         |                                                                                       |
|                                                         |                                                                                       |
|                                                         |                                                                                       |
| Account Information                                     |                                                                                       |
| Address Line 1*                                         | City*                                                                                 |
|                                                         |                                                                                       |
|                                                         |                                                                                       |
| State* Zip*                                             |                                                                                       |
| NJ                                                      |                                                                                       |
|                                                         |                                                                                       |

On the sign-up page, fill in all necessary information. Once all information is inputted, click the "Create" bottom at the very bottom. Don't forget to save your user name and password for future use.

You will then be directed back to the main log-in page where you must now sign in with user name and password.

| e read the privacy policy below a                                                                                                    | and either choose accept or decline, and nit the continue. Ir you decline, you will not be able to continue.                                                                                                    |  |  |                              |
|----------------------------------------------------------------------------------------------------|----------------------------------------------------------------------------------------------------|--|--|------------------------------|
| the internet.                                                                                                    |                                                                                                    |  |  |                              |
| Capturepoint's Commitmen                                                                                                    | nt to Data Security                                                                                                    |  |  |                              |
| Capturepoint has security n<br>While we make every effort<br>security measures will preve<br>information to a third party                                                                                                    | neasures in place to protect the loss, misuse, and alteration of the information under our control.<br>to ensure the integrity and security of our network and systems, we cannot guarantee that our<br>ent third-party "hackers" from illegally obtaining this information. We will never sell your<br>t |  |  |                              |
| How to Access or Modify Your Information                                                                                                    |                                                                                                    |  |  |                              |
| Capturepoint offers Users t<br>such information, login to y                                                                                                    | he opportunity to access or modify information provided during registration. To access or modify<br>our CommunityPass Family Account.                                                                                                    |  |  |                              |
| Questions About Capturepoint's Privacy Policy<br>If you have any additional questions about this Privacy Policy or the practices described herein, you may contact:                                                                           |                                                                                                    |  |  |                              |
|                                                                                                    |                                                                                                    |  |  | Capturepoint<br>P.O. Box 628 |
| Ridgewood, NJ 07450                                                                                                    |                                                                                                    |  |  |                              |
| Revisions to This Policy                                                                                                    |                                                                                                    |  |  |                              |
| Capturepoint reserves the right to revise, amend, or modify this policy and our other policies and agreements at any time and<br>in any manner. Any revision, amendment, or modification will be posted on our website: www.capturepoint.com. |                                                                                                    |  |  |                              |
| 0.4                                                                                                    | O Dealine                                                                                                    |  |  |                              |
| O Accept                                                                                                    | O Decline                                                                                                    |  |  |                              |

Once you enter your user name and password, you will be directed to read and agree or decline the Privacy Policy. Please note, if you decline the Privacy Policy, this may decline your access to the site.

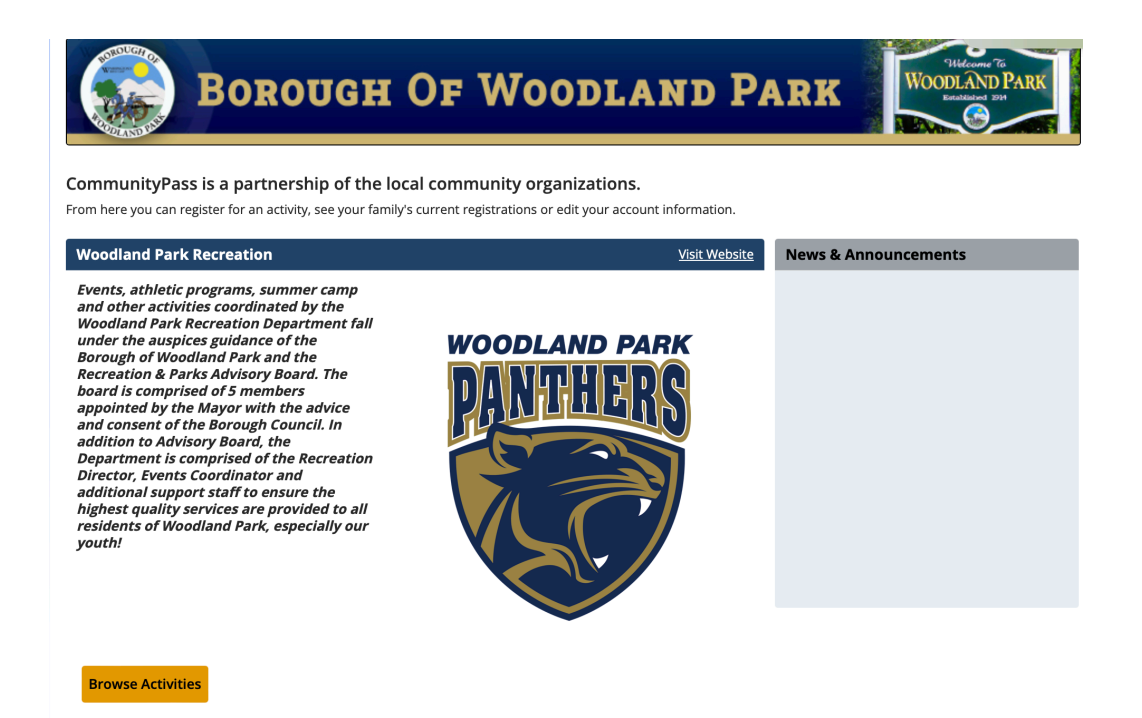

Once you accept the Privacy Policy, you will be able to enter your Community Pass account. Click on the "Browse Current Activities Button"

|                                      | × mer                                                                                                    |                                                                                                    |
|--------------------------------------|----------------------------------------------------------------------------------------------------|----------------------------------------------------------------------------------------------------|
|                                      |                                                                                                    |                                                                                                    |
| nd register for activities           |                                                                                                    |                                                                                                    |
| <b>Continue</b><br>Registration Open |                                                                                                    |                                                                                                    |
| Continue<br>Registration Open        |                                                                                                    |                                                                                                    |
| Continue                             |                                                                                                    |                                                                                                    |
| Registration Open                    | _ //                                                                                                    |                                                                                                    |
|                                      |                                                                                                    |                                                                                                    |
|                                      | ation.  Ind register for activities  Continue Registration Open  Continue Registration Open  Continue Registration Open | ation.  Indregister for activities  Continue Registration Open  Continue Registration Open  Registration Open |

Here you will find the season/program/event you are looking to register for and click the "Continue" bottom next to the respective season/ program/event you want to register for.

| 1 | Account      | > Primary Contact                                     |
|---|--------------|-------------------------------------------------------|
|   | Email        | Sample Rec Account edit                               |
|   | Participants | 973/433332<br>Family Member                           |
|   | Programs     | ranny-menuen                                          |
|   | Donations    | O Add New Adult                                       |
|   | Confirm      | Emergency Contact Information                         |
|   | Checkout     | Name                                                  |
|   |              | Phone 1 (w/ areacode) ext. Phone 2 (w/ areacode) ext. |

## Please fill in all necessary information and then click "Continue"

|   | Account >    | Verify Email Addresses                                                                                                    |
|---|--------------|----------------------------------------------------------------------------------------------------|
| 2 | Email        | Primary Email                                                                                                    |
|   | Participants |                                                                                                    |
|   | Programs     | Alternate Email 1                                                                                                    |
|   | Donations    |                                                                                                    |
|   | Confirm      | Alternate Email 2                                                                                                    |
|   | Checkout     |                                                                                                    |
|   |              | Verify Email Preferences You are currently opted out from receiving general communications related emails from Bloomfield Recreation Department. As the primary contact for your account, you will always receive receipts and important alerts/reminders. However, by subscribing to general communications emails for this organization, you will receive additional information that you may consider useful and relevant. Click the box below to update your general communications emails prove the second second sec |

Please fill in all necessary information and then click "Continue"

| 1 | Account      | > | Select Participants             |
|---|--------------|---|---------------------------------|
| 2 | Email        | > | Sample Rec Account (01/01/1997) |
| 3 | Participants | > | • Add Adult • Add Child         |
|   | Programs     |   |                                 |
|   | Donations    |   | Cancel Back Continue            |
|   |              |   |                                 |

Click the name of the person you are trying to register and click "Continue". Please note you may add an adult or child by clicking on "Add Adult" or "Add Child". Then click the "Continue" button.

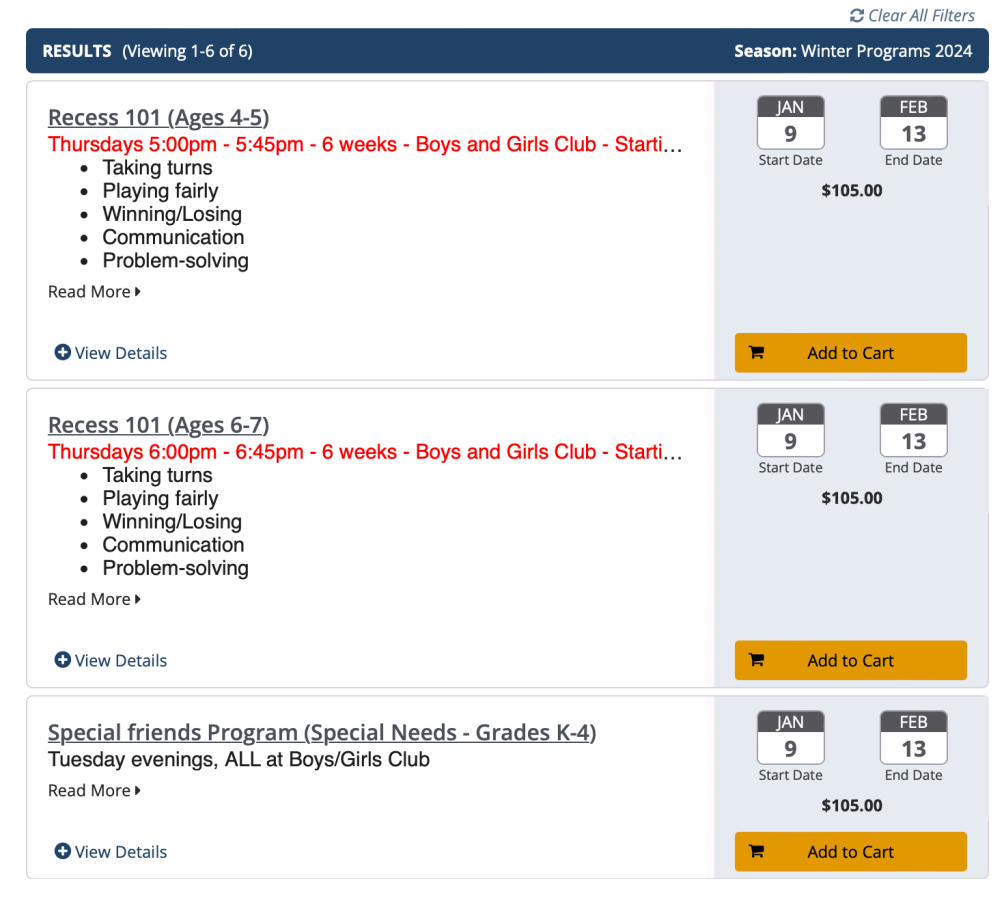

Community Pass will only show you the programs you are eligible for (children's programs/adult programs etc). Check the box next to the program you would like to register for. You may click on "details" to get information on the program. Please note you may check off one or more programs where necessary. Click the "Continue" button.

| 1 | Account      | > | Sample Rec Account - Adult                                                                                                    |
|---|--------------|---|----------------------------------------------------------------------------------------------------|
| 2 | Email        | > | Emergency contact name                                                                                                    |
| 3 | Participants | > | Rec Rec                                                                                                    |
| 4 | Programs     | > | Emergency contact phone 973-743-3332                                                                                                    |
| 5 | Forms        | * |                                                                                                    |
| - | Adult        | > | By registering for programs held by the Bloomfield Parks, Recreation & Cultural Affairs Department, I hereby authorize representatives of the Bloomfield Parks. Recreation & Cultural Affairs Department to use my child's            |
|   | Policies     |   | image/likeness for marketing purposes on flyers, WBMATV, in the newspapers, social media sites and/or on the<br>Bloomfield Parks, Recreation & Cultural Affairs website. I understand and agree that neither I nor my child, will     |
|   | Donations    |   | be compensated in any way for the use of my child's name and/or Likeness by the town. If you do not consent<br>to the photo release policy and want to "opt-out" please e-mail a written request to<br>msceurman@bloomfieldtwpni.com. |
|   | Confirm      |   |                                                                                                    |
|   | Checkout     |   | Cancel Back Continue                                                                                                    |

Please fill in all necessary information and click the "Continue" button

|   | Account      | > | Policies & Agreements                                                               |
|---|--------------|---|-------------------------------------------------------------------------------------|
|   | Email        | > | I agree to the Code of Conduct (View)                                               |
|   | Participants | > |                                                                                     |
|   | Programs     | > | ✓ I agree to the Legal Statement (View)                                             |
|   | Forms        | > | ☑ I agree to the Refund Policy (View)                                               |
| 6 | Policies     | > |                                                                                     |
| 1 | Donations    |   | By entering my name, I assert that I have reviewed and agree to all of the policies |
|   | Confirm      |   | and agreements I have selected above.                                               |
|   | Checkouit    |   |                                                                                     |

Check off all Policies and Agreements, then enter your full name. You may click view to view and read each policy. Click the "Continue" button

Please review your selections below, if you would like to remove a registration please select the "Remove" link next to the corresponding item. When your selected items are accurate please choose a payment type and hit continue.

| Account      | 1                                                                                          | Registrations                                                                                                    |                                                                                                    |                                                                                                    |                                                                                                    |  |
|--------------|--------------------------------------------------------------------------------------------|----------------------------------------------------------------------------------------------------|----------------------------------------------------------------------------------------------------|----------------------------------------------------------------------------------------------------|----------------------------------------------------------------------------------------------------|--|
|              | -                                                                                          | Individual                                                                                                    | Program                                                                                                    | Price                                                                                                    | Action                                                                                                    |  |
| Email        | 3                                                                                          | Sample Rec Account                                                                                                    | Valentine Celebration (Feb 16th)                                                                                  | 10.00                                                                                                    | Remove                                                                                                    |  |
| Participants | >                                                                                          | Sub-Total                                                                                                    |                                                                                                    | 10.00                                                                                                    |                                                                                                    |  |
| Programs     | >                                                                                          |                                                                                                    |                                                                                                    |                                                                                                    |                                                                                                    |  |
| Forms        | >                                                                                          | Amount Due                                                                                                    |                                                                                                    |                                                                                                    |                                                                                                    |  |
| Policies     | >                                                                                          | Current Amount Due                                                                                                    | Current Amount Due                                                                                                |                                                                                                    | 10.0                                                                                                    |  |
| Donations    | >                                                                                          |                                                                                                    |                                                                                                    |                                                                                                    |                                                                                                    |  |
| Confirm      | >                                                                                          | Method of Payment                                                                                                    |                                                                                                    |                                                                                                    |                                                                                                    |  |
| Checkout     |                                                                                            | O Credit Card VISA 😂                                                                                                    |                                                                                                    |                                                                                                    |                                                                                                    |  |
|              |                                                                                            |                                                                                                    |                                                                                                    |                                                                                                    |                                                                                                    |  |
|              |                                                                                            |                                                                                                    | Cancel Back Continue                                                                                              |                                                                                                    |                                                                                                    |  |
|              | Email<br>Participants<br>Programs<br>Forms<br>Policies<br>Donations<br>Confirm<br>Checkout | Account       Email       Participants       Programs       Forms       Policies       Donations       Confirm       Checkout | Account   Email   Participants   Programs   Forms   Policies   Donations   Confirm   Method of Payment   Checkout | Account Individual   Email Individual   Sample Rec Account Valentine Celebration (Feb 16th)   Participants Sub-Total   Programs Individual   Forms Amount Due   Confirm Method of Payment   Checkout Credit Card VISA Continue | Account       Registrations         Email       Individual       Program       Price         Sample Rec Account       Valentine Celebration (Feb 16th)       10.00         Programs       Sub-Total       10.00         Programs       Amount Due       10.00         Policies       Current Amount Due       Individual         Donations       Method of Payment       Individual         Checkout       Credit Card VISA Continue       Individual |  |

Click Credit Card to make a payment, enter all necessary information then press continue.